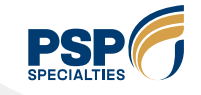

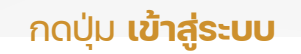

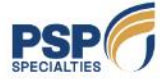

🐛 034-820519-24 ต่อ 2655 🛛 🔤 Drivertraining@psp.co.th

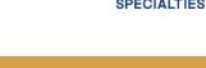

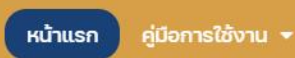

ข่าวประชาสัมพันธ์ ติดต่อเรา ເข້າສູ່ຣະບບ ີ (ໂກ້ງ

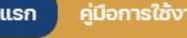

# P.S.P. Driver Training

ระบบอบรมกฎระเบียบและข้อปฏิบัติด้านความปลอดภัย ภายในบริษัทฯ สำหรับบุคคลภายนอก

/psp-drivertraining.simple.weon.website/login/

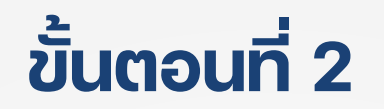

### ้กรอก**หมายเลขบัตรประชาชน** และ **รหัสผ่าน** ของผู้สมัครที่ระบุตอนสมัครไว้ จากนั้นกดปุ่ม **เข้าสู่ระบบ**

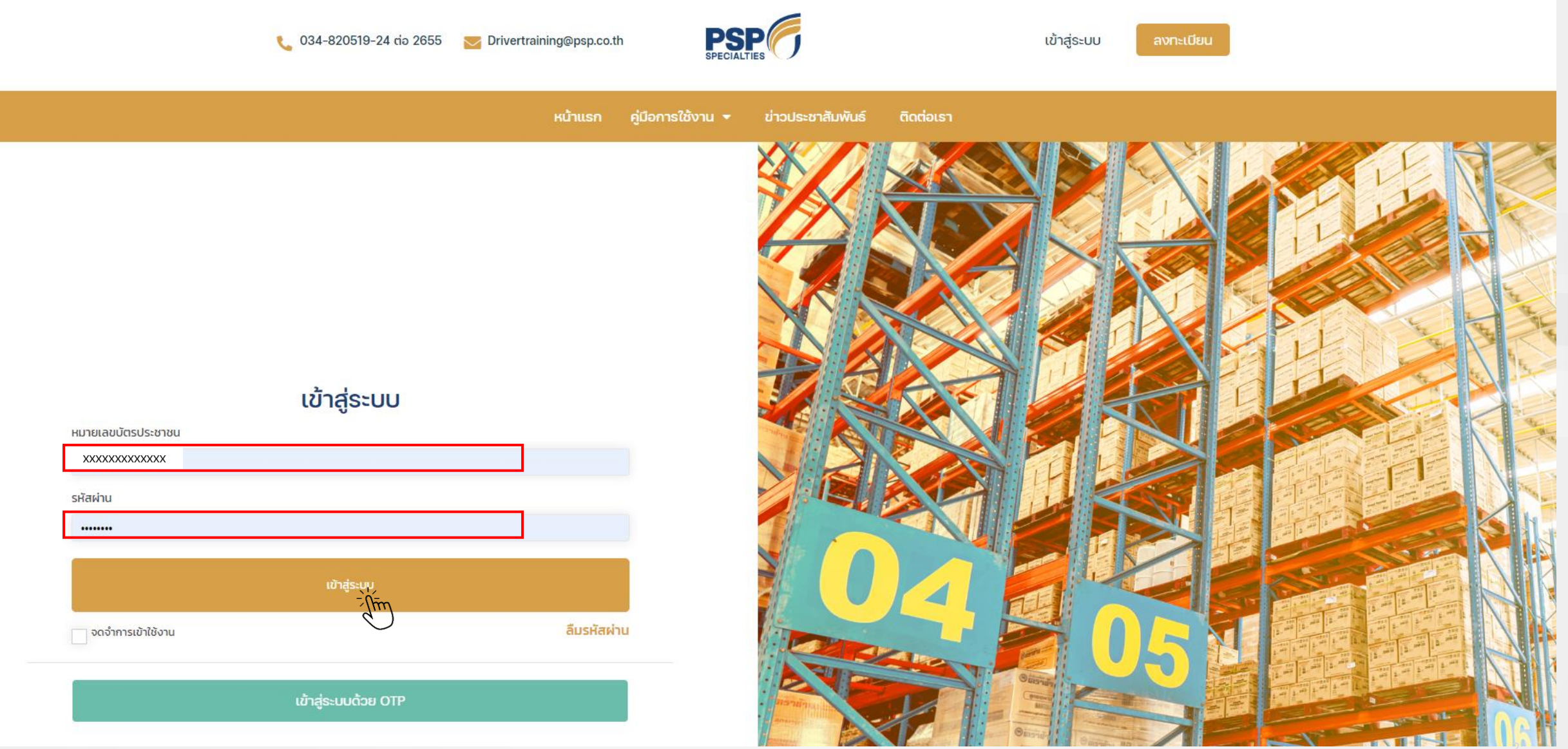

Private & Confidential I Copyright © P.S.P. Specialties Public Company Limite

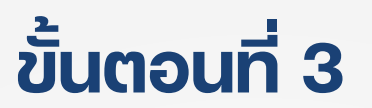

### ้ทำการกดปุ่ม **ลงทะเบียน** เพื่อเข้าเรียนแต่ละบทเรียน

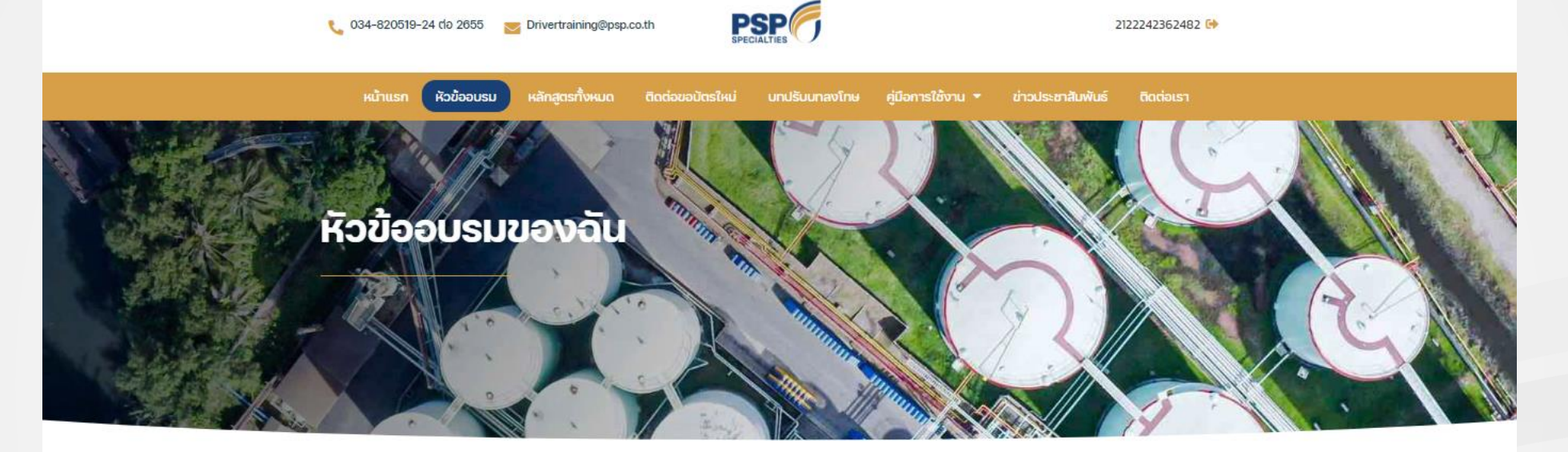

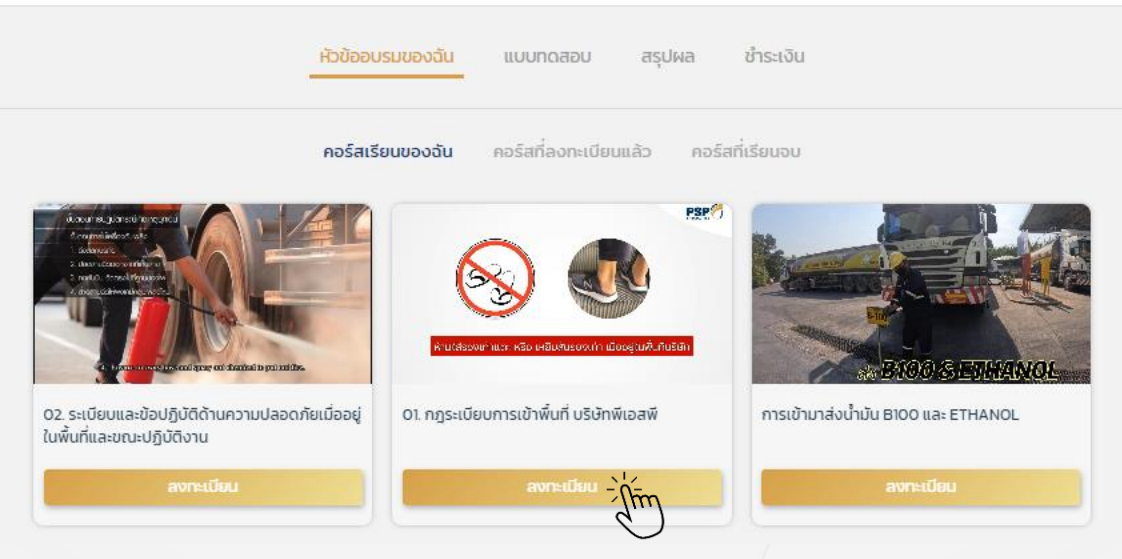

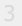

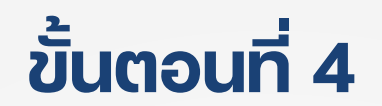

### ึกดปุ่ม **เข้าเรียนคอร์สนี้** เพื่อเตรียมเข้าไปเรียน

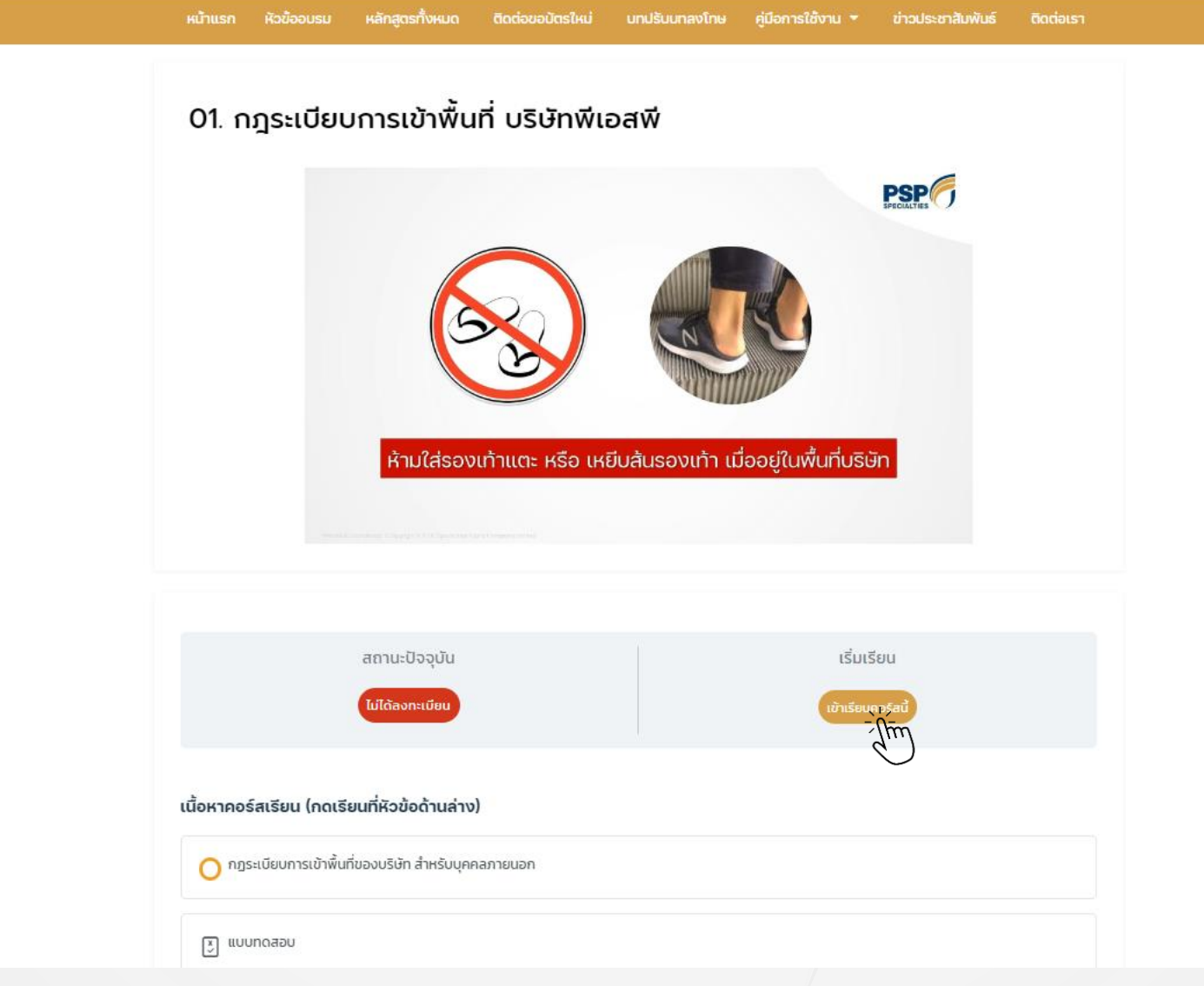

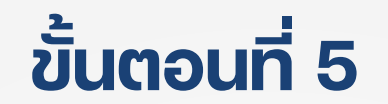

### กดที่หัวเรียนด้านล่าง เพื่อเข้าสู่บทเรียนอบรม

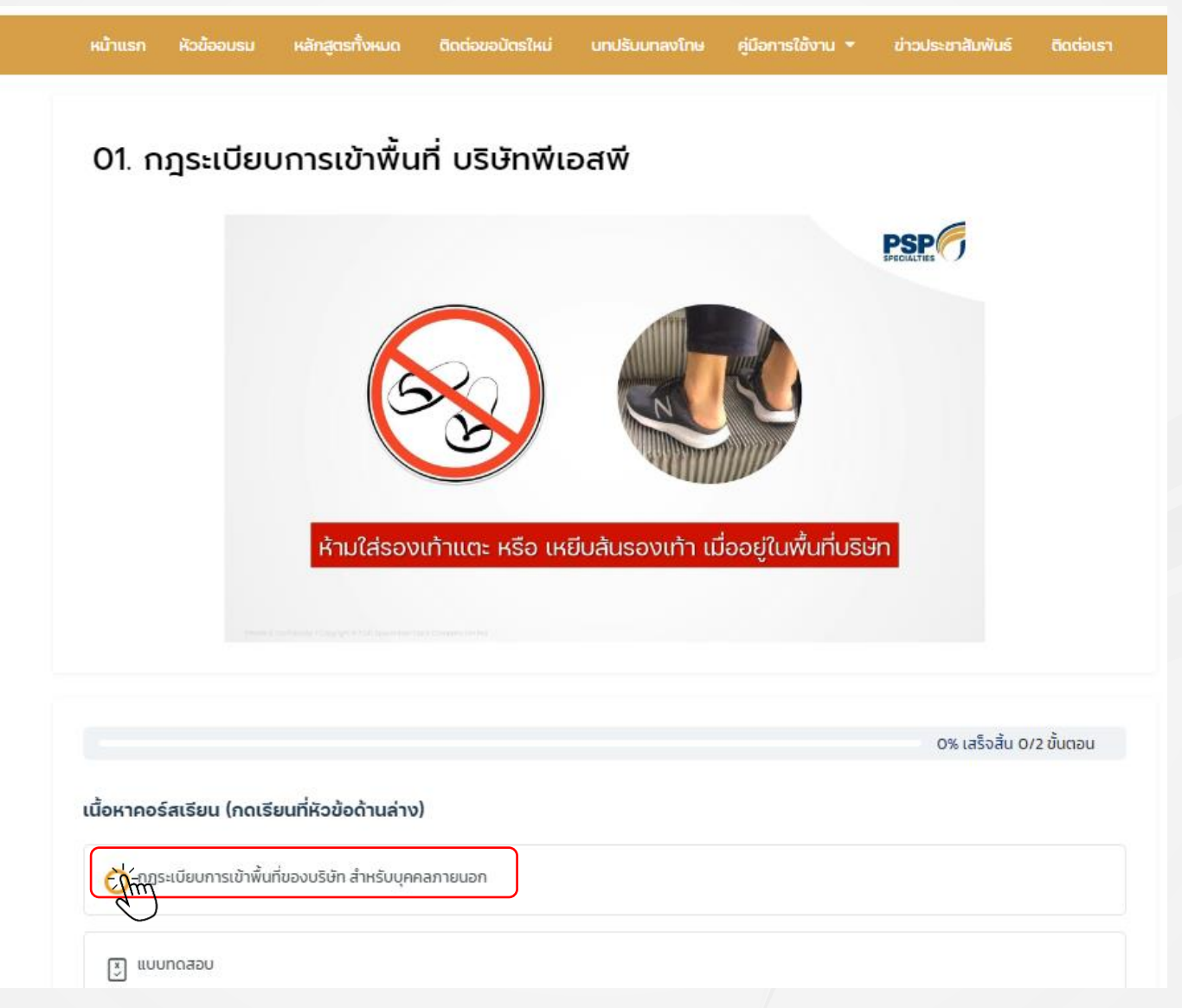

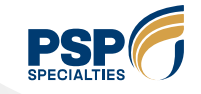

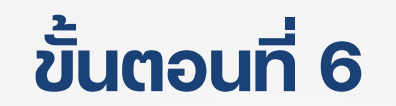

กดปุ่มดู VDO ของบทเรียนนั้นๆ เมื่อเรียนจบบทเรียนให้กดปุ่ม **จบบทเรียน** 

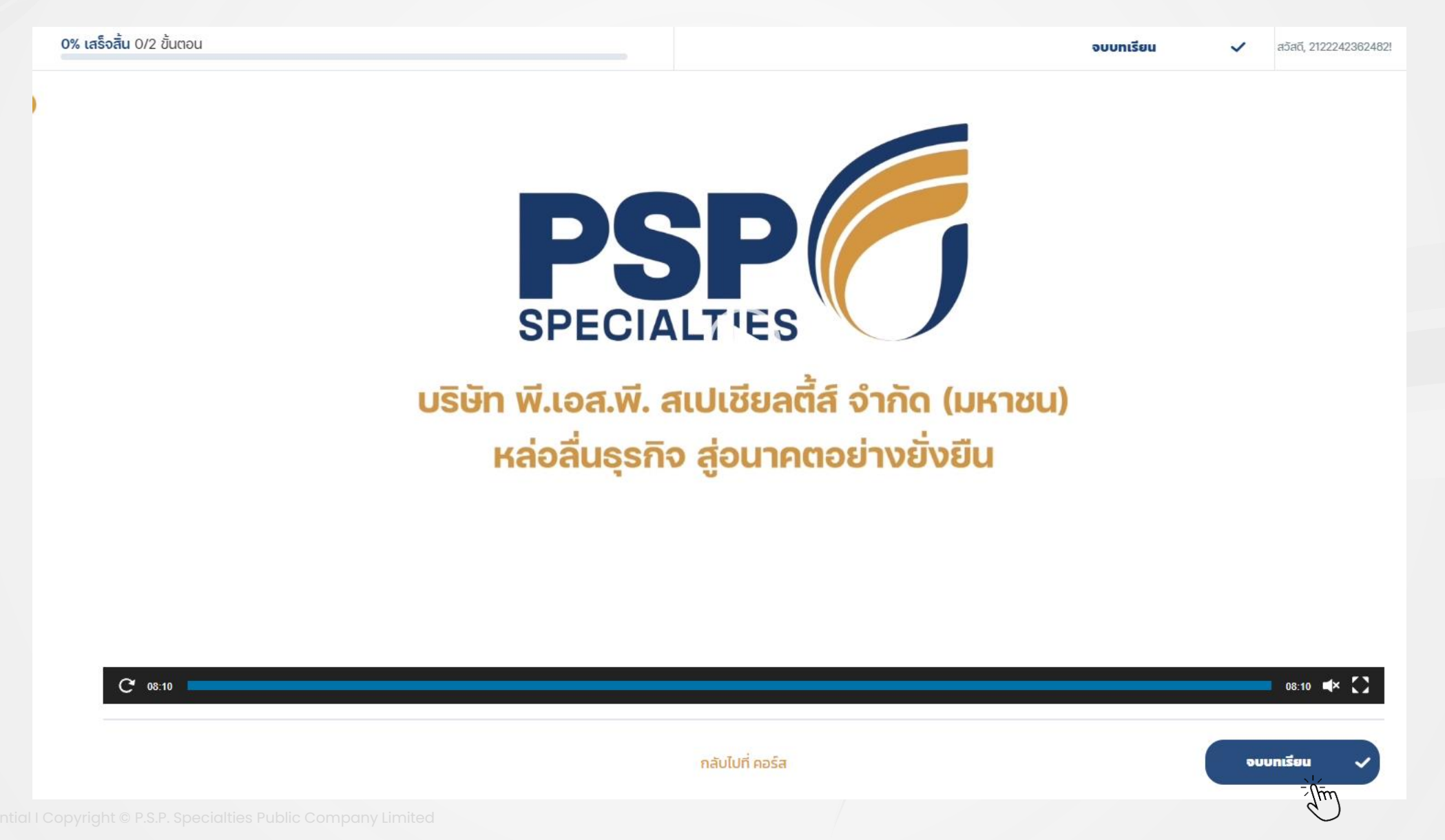

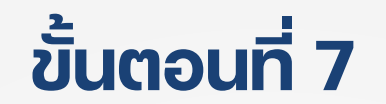

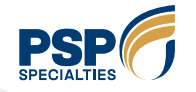

ึกดปุ่ม **เริ่มแบบทดสอบ** เพื่อทำข้อสอบหลังเรียนจบของแต่ละบทเรียน

**50% เสร็จสิ้น** 1/2 ขั้นตอน

< กลับหน้าคอร์สเรียน

แบบทดสอบ

01. กฎระเบียบการเข้าพื้นที่ บริษัทพีเอสพี > แบบทดสอบ

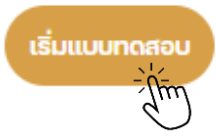

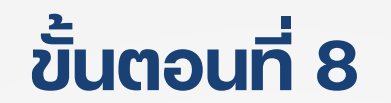

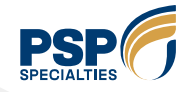

# เลือกคำตอบที่ถูกต้องของคำถาม และกดปุ่ม **ต่อไป** ทำไปจนครบทุกข้อ

| <b>50% เสร็จสิ้น 1</b> /2 ขั้นตอน | สวัสดี, 2122242362482! |
|-----------------------------------|------------------------|
|                                   |                        |

#### < กลับหน้าคอร์สเรียน

### แบบทดสอบ

01. กฎระเบียบการเข้าพื้นที่ บริษัทพีเอสพี > แบบทดสอบ

#### 1. บุคคล*ใด*ต่อไปนี้ห้ามเข้าพื้นที่บริษัท PSP โดยเด็ดขาด

ก. นายดำสวมกางเกงขาสั้นรองเท้าแตะ

🔿 ข. นายแดงเข้ามารับน้ำมันโดยนำภรรยาติดรถมาด้วย

ค.นายขาวใช้บัตรประจำตัวของเพื่อนเข้ามารับน้ำมัน

🖲 ง. ถูกทุกข้อ

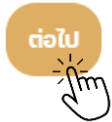

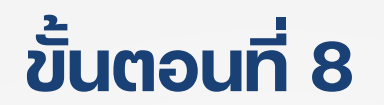

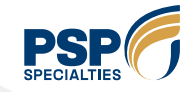

# เมื่อทำข้อสอบจนครบถึงข้อสุดท้าย ให้กดปุ่ม **แบบทดสอบสำเร็จ**

| <b>100% เสร็จสิ้น</b> 2/2 ขั้นตอน | สวัสดี, 2122242362482! |
|-----------------------------------|------------------------|
|                                   |                        |

< กลับหน้าคอร์สเรียน

### แบบทดสอบ

01. กฎระเบียบการเข้าพื้นที่ บริษัทพีเอสพี > แบบทดสอบ

#### 8.เหตุการณ์ใดต่อไปนี้ พขร.จะโดน Black list (ห้ามเข้าคลัง) ตลอดชีพ

🔿 ก. พขร.วินัย แอบสูบบุหรี่ในพื้นที่ ที่ไม่ใช่จุดสูบบุหรี่

ข. พขร.วันชัย แอบพกโทรศัพท์มือถือเข้ามาในพื้นที่

ค. พขร.วิษณุ ทะเลาะวิวาทชกต่อยกันในพื้นที่

🔘 ง. ถูกทุกข้อ

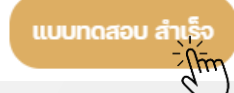

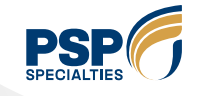

้ระบบจะสรุปผลการทำแบบทดสอบ ต้องผ่านตั้งแต่ 80% ขึ้นไป จึงจะสามารถกดปุ่ม **กดเพื่อเรียนจบ** ไปบทเรียนถัดไปได้

หากผลการทำแบบทดสอบน้อยกว่า 80% จะไม่สามารถไปยังหัวข้ออบรมอื่นต่อได้ ให้กดปุ่ม **ทำแบบทดสอบช้ำ** 

| 100% เสร็จลี | 2/2 ขั้นตอน                                     |
|--------------|-------------------------------------------------|
| < กลั        | เน้าคอร์สเรียน                                  |
| ແ            | บทดสอบ                                          |
| 01           | ฎระเบียบการเข้าพื้นที่ บริษัทพีเอสพี > แบบทดสอบ |
| สรุเ         | พลการทดสอบ                                      |
| 8 of         | คำถาม                                           |
| เวลาที่      | ทำแบบทดสอบ: 00:02:25                            |
|              | ตอบถูก 8 ข้อจาก 8 ข้อ, (100%)                   |
|              | ทำแบบทดสอบช้า กดเพื่อเรียนจบ                    |

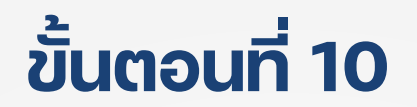

้ระบบจะพากลับมาหน้าเมนู **คอร์สเรียนของฉัน** เพื่อให้กดลงทะเบียนเข้าเรียนให้ครบทุกบทเรียน

ให้ทำการกดลงทะเบียนเรียนตามขั้นตอนที่ 3-9 จนครบทุกบทเรียน

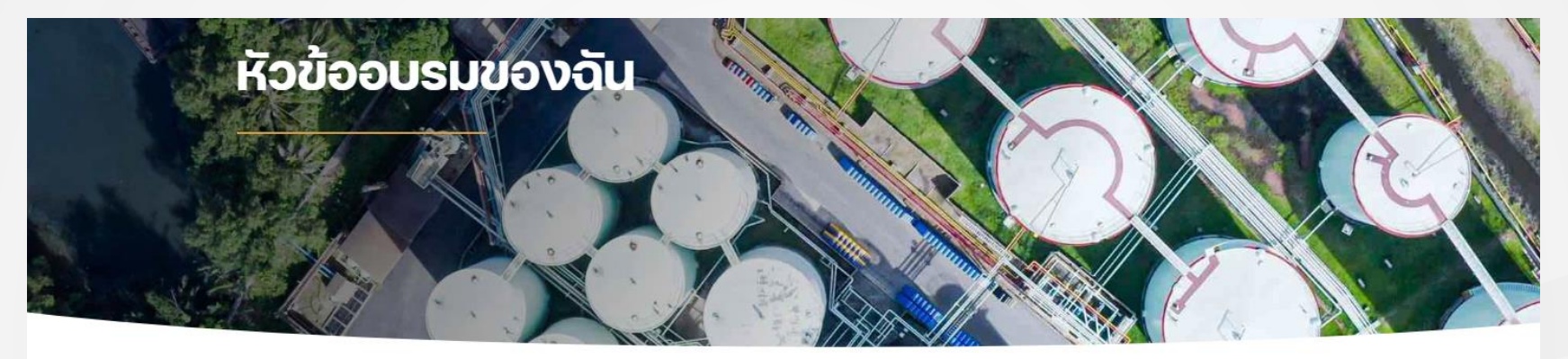

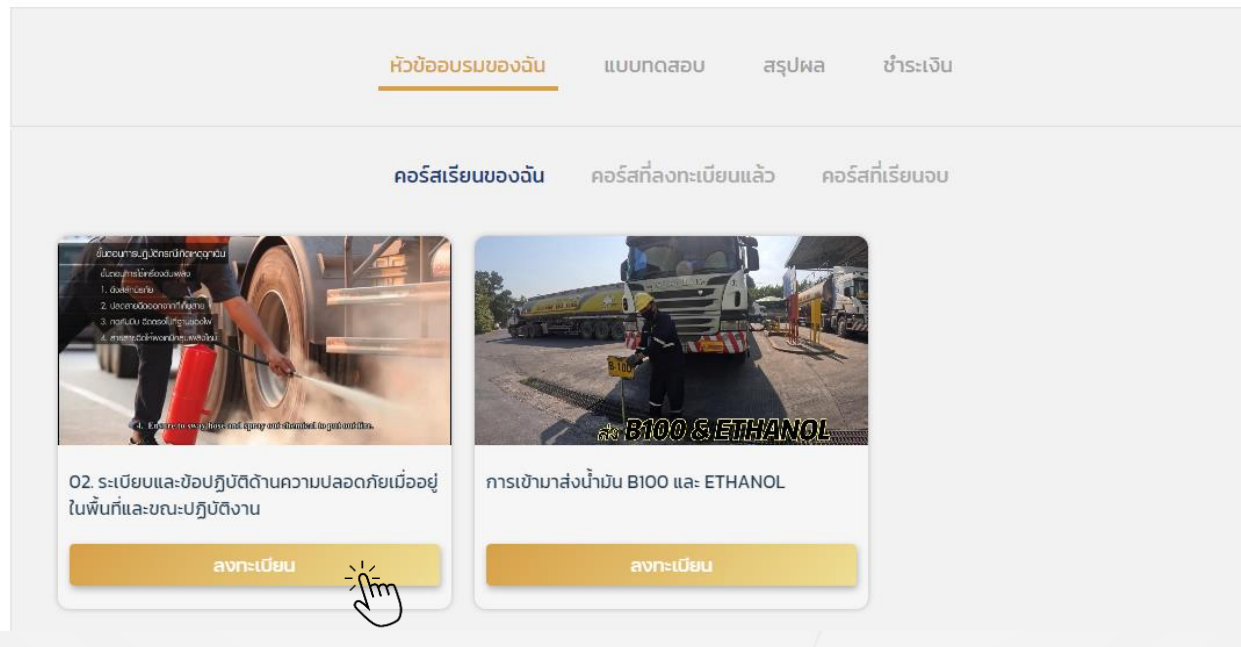

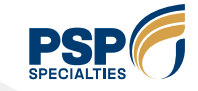

# ต่ออายุบัตรประจำปี

ແລະ

ขอทำบัตรใหม่

Private & Confidential I Copyright © P.S.P. Specialties Public Company Limited

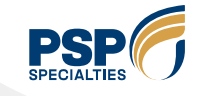

ึกดปุ่ม **ติดต่อขอบัตรใหม่** และเลือกประเภทที่ต้องการขอทำบัตรใหม่

การขอทำบัตรใหม่มี 2 ประเภท **ต่ออายุบัตรประจำปี** และ **ทำบัตรใหม่** (บัตรหาย–ชำรุด,เปลี่ยนแปลงข้อมูล)

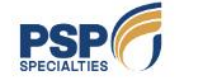

2122242362482 🕪

🐛 034-820519-24 ต่อ 2655 🛛 🗾 Drivertraining@psp.co.th

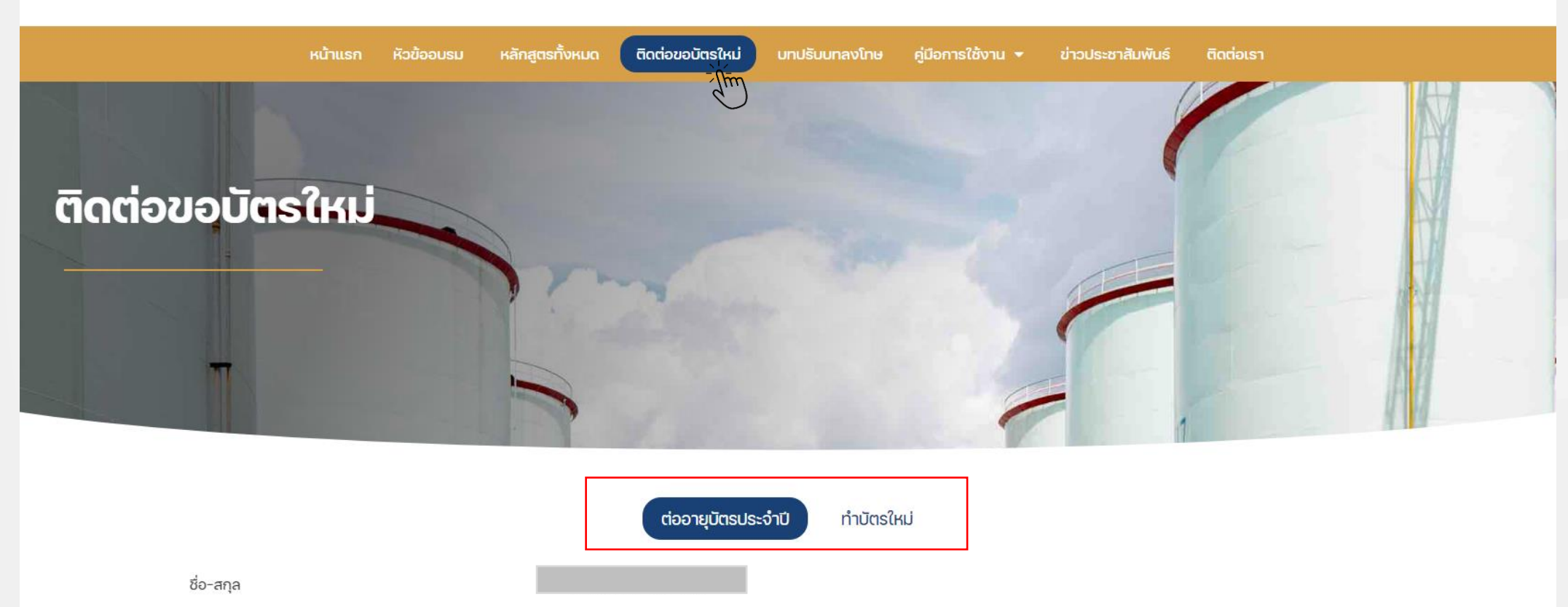

2122242362482

สค.11111/11

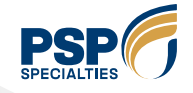

้ตรวจสอบข้อมูลส่วนตัวหากต้องการแก้ไขข้อมูลให้กดปุ่ม**แก้ไขเปลี่ยนแปลงข้อมูล**)หรือ**แก้ไขรหัสผ่าน** หากไม่ต้องการแก้ไขเปลี่ยนแปลงข้อมูล สามารถกดปุ่ม <mark>ต่ออายุบัตร</mark> ได้เลย

|                                           | ต่ออายุบัตรประจำปี                           | ทำบัตรใหม่                                   |
|-------------------------------------------|----------------------------------------------|----------------------------------------------|
| ชื่อ-สกุล                                 |                                              |                                              |
| เลขบัตรประชาชน                            | 2122242362482                                | ต่ออายุบัตรประจำปี                           |
| เลขที่ใบขับขี                             | an.11111/11                                  | สำหรับผู้ใช้งานที่มีบัตรผ่านเข้าคลังอยู่แล้ว |
| วันหมดอายุใบขับชื่                        | 2023-09-22                                   | - ต้องการทำบัตรเข้าพื้นที่ในรอบปีถัดไป       |
| เบอร์โทรศัพท์                             | 0991212121                                   | จะได้รับบัตรเป็นของปีหน้า                    |
| อีเมล                                     | 2122242362482@default.com                    |                                              |
| สังกัด                                    | อื่นๆ(ไม่มีข้อมูลบนระบบ)                     |                                              |
| ประเภทขนส่ง                               | มาส่งผลิตภัณฑ์ B100 และ ETHANOL, หลักสูตรฟรี |                                              |
| พื้นที่ปฏิบัติงาน                         | PSP2 ฝั่งมหาชัย ข้างขนส่ง                    |                                              |
| อับโหลดสำเนาใบขับขี่                      |                                              |                                              |
| อัปโหลดสำเนา ภพ.20 หรือ สำเนารับรองบริษัท |                                              |                                              |
| ຮູປຄ່າຍ                                   |                                              |                                              |
| แก้ไขเปลี่ยนแปลงข้อมูล แก้ไขรหัสผ่าน      |                                              | ต่ออายุบัตร                                  |

Private & Confidential I Copyrid

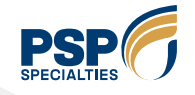

ตรวจสอบข้อมูลส่วนตัวหากต้องการแก้ไขข้อมูลให้กดปุ่ม**แก้ไขเปลี่ยนแปลงข้อมูล**)หรือ**แก้ไขรหัสผ่าน** หากไม่ต้องการแก้ไขเปลี่ยนแปลงข้อมูล สามารถกดปุ่ม <mark>ทำบัตรใหม่</mark> ได้เลย

|                                           | ต่ออายุบัตรประจำปี ทำบัตรใหม่                |                                                                 |
|-------------------------------------------|----------------------------------------------|-----------------------------------------------------------------|
| ชื่อ-สกุล                                 |                                              |                                                                 |
| เลขบัตรประชาชน                            | 2122242362482                                | ทำบัตรใหม่                                                      |
| เลขที่ใบขับขี                             | ap.11111/11                                  | สำหรับผู้ใช้งานที่มีบัตรผ่านเข้าคลังอยู่แล้ว                    |
| วันหมดอายุใบขับขี                         | 2023-09-22                                   | - ทำบัตรเดิมหาย-ชำรุด                                           |
| เมอร์โทรศัพท์                             | 0991212121                                   | <ul> <li>เปลี่ยนสิ่งกัด</li> <li>เปลี่ยนชื่อ-นามสกุล</li> </ul> |
| อีเมล                                     | 2122242362482@default.com                    | จะได้บัตรในปีปัจจุบัน                                           |
| สังกัด                                    | อื่นๆ(ไม่มีข้อมูลบนระบบ)                     |                                                                 |
| ประเภทขนส่ง                               | มาส่งผลิตภัณฑ์ B100 และ ETHANOL, หลักสูตรฟรี |                                                                 |
| พื้นที่ปฏิบัติงาน                         | PSP2 ฝั่งมหาชัย ข้างขนส่ง                    |                                                                 |
| อัปโหลดสำเนาใบขับขี่                      |                                              |                                                                 |
| อับโหลดสำเนา ภพ.20 หรือ สำเนารับรองบริษัท |                                              |                                                                 |
| รูปถ่าย                                   |                                              |                                                                 |
| แก้ไขเปลี่ยนแปลงข้อมูล แก้ไขรหิสผ่าน      |                                              | ทำบัตรใหม่                                                      |